## Оқу түріне (емтихан, курстық жұмысты/жобаны қорғау, практика) келу парағын қарау бойынша ЖАДНАМА

Осы жаднама М. Қозыбаев атындағы СҚМУ ректорының м.а. "COVID-19 коронавирустық жұқпасының таралуына жол бермеу шараларын күшейту және қашықтықтан білім беру технологияларын қолдана отырып, білім беру процесін ұйымдастыруды қамтамасыз ету" жөніндегі 2020 жылғы 14 наурыздағы № ОД-151 бұйрығына, М. Қозыбаев атындағы СҚМУ-да төтенше жағдай кезеңінде оқу процесін ұйымдастыру туралы ережеге сәйкес әзірленген.

1. Емтихан басталар алдында, университет сайтына <u>www.nkzu.kz</u> кipy керек:

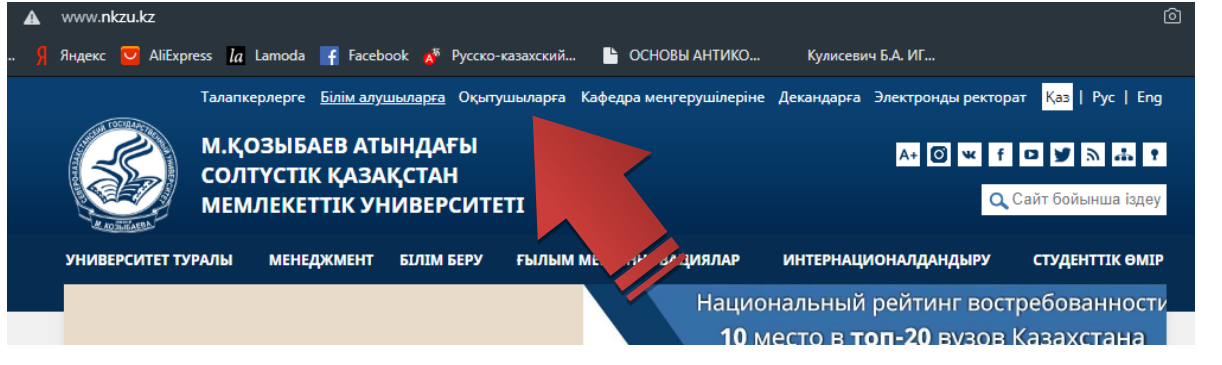

- 2. "Оқытушылар" бөлімінде КЕЛУ ПАРАҒЫН көру / ЕМТИХАН БАҒАЛАРЫН қою жолын таңдау.
  - ВВОДИТЬ РЕЗУЛЬТАТЫ РЕЙТИНГОВОЙ ОЦЕНКИ ПО ДИСЦИПЛИНАМ
  - вести ЖУРНАЛ УЧЕТА ПОСЕЩАЕМОСТИ
  - NEW! просматривать ЯВОЧНЫЙ ЛИСТ / выставлять ЭКЗАМЕНАЦИОННЫЕ ОЦЕНКИ
  - проводить МОНИТОРИНГ ВЫПОЛНЕНИЯ СТУДЕНТАМИ КУРСОВЫХ ИЛИ ДИПЛОМНЫХ РАБОТ
- 3. Пайда болған терезеде, келесіні таңдаңыз:

acăti u cal i a a c

Факультет/Оқу түрі / Топ / Пән – таңдау және содан кейін ғана КЕЛУ ПАРАҒЫН басыңыз.

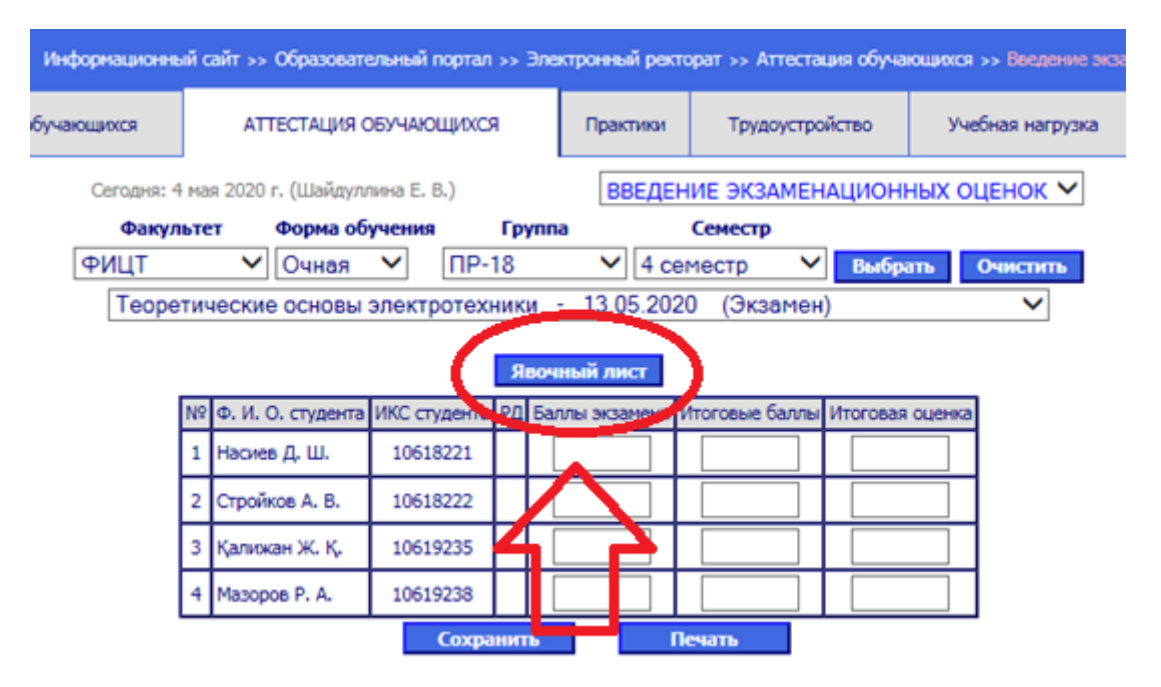

4. Сіздің алдыңызда емтиханға жіберілген студенттер туралы ақпараты бар топтың келу парағы ашылады. Емтиханға жіберілмеген студенттер келу парағында "білім алушының келуі" бағанында жб немесе жж (рейтинг бойынша жіберілген жоқ немесе шарт міндеттемелерін бұзу) белгіленеді.

|                                                            |                                                                                                    | _13<br>ЯВОЧ                                                             | <u>7002</u> КЕЛУ ПАРАҒЫ<br>НЫЙ ЛИСТ <u>137002</u>                                                                                                    |                                                                                                    |                                                                                                    |
|------------------------------------------------------------|----------------------------------------------------------------------------------------------------|-------------------------------------------------------------------------|----------------------------------------------------------------------------------------------------|----------------------------------------------------------------------------------------------------|----------------------------------------------------------------------------------------------------|
| þax<br>Um                                                  | ультет <u>ИНЖЕНЕРИ</u>                                                                                                    | <u>ИИ И ЦИФРОВЫХ</u>                                                    | технологий                                                                                                    | Курс                                                                                                    | 2                                                                                                    |
| Пис                                                        | рр, специальность                                                                                                    | 5071600, Tipicopi                                                       | остроение                                                                                                    | Семестр 4                                                                                                    |                                                                                                    |
| Экъ                                                        | пушының аты-жені                                                                                                    | Зыкова Н. В                                                             | 3.                                                                                                    |                                                                                                    |                                                                                                    |
| ⊅ax                                                        | илия И.О. преподав                                                                                                    | ателя                                                                   | 1997                                                                                                    | Топ ПР-18                                                                                                    |                                                                                                    |
| Cap                                                        | алшының(лардың) ал                                                                                                    | ны-жені Зыкова                                                          | Н. В.                                                                                                    | Группа                                                                                                    |                                                                                                    |
| ₽ам                                                        | вялня И.О. эксперта                                                                                                    | (0B)                                                                    |                                                                                                    |                                                                                                    |                                                                                                    |
| -                                                          | Tanana and an and an and an and an an an an an an an an an an an an an                                                                                                    |                                                                         |                                                                                                    |                                                                                                    |                                                                                                    |
| 1ән<br>Цисі<br>Емт                                         | теоретические основа<br>циплина<br>ихан өтккэглетін күн                                                                                                    | 13.05.2020                                                              | n                                                                                                    | Кредит сан                                                                                                    | ы                                                                                                    |
| . Ген<br>Дист<br>Смт<br>Дат                                | теоретические основи<br>циплина<br>ихан өткээлетін күн<br>а проведення экзаме                                                                                                    | <u>— 13.05.2020</u><br>на                                               |                                                                                                    | Кредит сан<br>Количество<br>кредитов                                                                                                    | ы<br>94                                                                                                 |
| цян<br>Цянся<br>Смт<br>Цат<br>Цат<br>№<br>п/п              | Ф<br>поведения холетин кун<br>а проведения хозаме<br>о облать:<br>каки о таких<br>историе<br>о облать:<br>о облать<br>о облать<br>облать<br>о облать<br>о обла<br>обла<br>о                                                                                                    | <u>13.05.2020</u><br>13.05.2020<br>на<br>вима.<br>оф.                   | WhatsApp невыю / эл. пошта<br>Номер WhatsApp / эл. почта                                                                                                    | Кредит сан<br>Количество<br>кредитов<br>иландахитов<br>иландахитер<br>иландахитер<br>иландахи<br>иландахитер<br>иландахитер<br>и                                                              | Білік алушьлгардық келут<br>Явка обучающегося                                                           |
| Ian<br>Quici<br>EMT<br>Qar<br>Qar<br>Ne<br>n/n             | теоретические основа<br>циплина<br>ихан өтквылетін күн<br>а проведення экзаме<br>часта<br>исто<br>исто<br>исто<br>исто<br>исто<br>исто<br>исто<br>исто                                                                                                    | 13.05.2020<br><br>на<br>ени 6.00<br>оф. ген<br><br><br><br><br><br><br> | - WhatsAgp немарі / эл. пошта<br>Номер WhatsApp / эл. почта                                                                                                    | Кредит сан<br>Количество<br>кредитов<br>ибазантов<br>ибазантов<br>ибазантов<br>ибазантов<br>ученованто<br>ибазантов<br>ученованто<br>ученованто<br>ученовано<br>ученовано<br>ученовано<br>ученовано<br>ученовано<br>ученовано<br>ученовано<br>ученовано<br>ученовановано<br>ученовановано<br>ученовановано<br>ученованованованованованованованованованова                                                                                                    | о Білім алушьлпардық келут А                                                                            |
| 198<br>108<br>108<br>108<br>108<br>108<br>108<br>108<br>10 | теоретические основа<br>циплина<br>ихан өтквылетін күн<br>а проведення экзаме<br>учен экзалер<br>екза<br>яка бо<br>о эк импли<br>о экзалер<br>о экзалер<br>о экзале<br>о экзалер<br>о экзале<br>о экзале<br>о экзале<br>о эк | <br>                                                                    | в цьоц лс / ddystedW gamon H a gamon H a gamo | Кредит сан<br>Количество<br>кредитов<br>ачинальной<br>иматание<br>иматание<br>количество<br>иматание<br>иматание<br>количество<br>иматание<br>иматание<br>и<br>и<br>и<br>и<br>и<br>и<br>и<br>и<br>и<br>и<br>и<br>и<br>и<br>и<br>и<br>и<br>и<br>и                                                                                                    | <ul> <li>Вілік алушьшардық келуі</li> <li>Вілік алушьшардық келуі</li> <li>Явка обучающегося</li> </ul> |
| 1эн<br>Циск<br>Смт<br>Цат<br>Ne<br>п/п                     | теоретические основн<br>циплина<br>ихан өткээлетін күн<br>а проведення экзаме<br>состанов<br>и кана<br>состанов<br>и кана<br>состанов<br>и кана<br>состанов<br>и кана<br>откээлет<br>отка<br>и кана<br>откээлет<br>и кун<br>отка<br>и кана<br>откээлет<br>отка<br>отка<br>отка<br>отка<br>отка<br>отка<br>отка<br>отк                                                                                                    | 13.05.2020<br>                                                          | t st.sou ис / ddy steqM dawoH<br>4<br>daniil.nasiev@mail.ru<br>aleksstroykov@gmail.c                                                                                                    | Кредит сан<br>Количество<br>кредитов<br>шилартно<br>жено<br>ислартно<br>колическо<br>ислартно<br>колическо<br>ислартно<br>колическо<br>ислартно<br>количество<br>кредитов<br>ислартно<br>количество<br>ислартно<br>количество<br>количество<br>количество<br>количе<br>количество<br>количество<br>количество<br>количе<br>количе<br>коли<br>количество<br>количе<br>количе<br>коли<br>коли<br>коли<br>коли<br>коли<br>коли<br>коли<br>коли | ж. ж. Білік алушьшардық келут<br>Б.Б. Явка обучающегося                                                 |

СККТО лиректоры Дяректор ЦОРС